# ÜBYS ONLİNE İLİŞİK KESME SİSTEMİ

#### Bilgilendirme

Öğrencilerin İlişik Kesme Formu'nu kullanarak ilgili birimlere fiziki olarak gidip evrakı ıslak imzalatma işlemi yerine öğrencinin kendisi yada öğrenci işleri personeli tarafından online ilişik kesme süreci başlatılarak evrakın dijital ortamda birimleri dolaşması sağlanmaktadır. Süreç öğrenci tarafından başlatılabileceği gibi öğrenci işleri personeli tarafından da başlatılabilir. Yatay Geçişte Engel Yoktur süreci de aynı yerden yapılmaktadır.

## Öğrenci İşleri Personeli Tarafından Süreci Başlatma

- 1. Öğrenci Dosyasından öğrenciyi seçtikten sonra sol tarafta bulunan 🗸 İlişik Kesme Başvurusu tıklanır.
- 2. Üst tarafta bulunan (+) Öğrencinin İlişik Kesme Sürecini Başlat yada (+) Yatay Geçişte Engel Yoktur Sürecini Başlat

uygunu seçilir.

3. İlişik Kesme Süreci başlatılması halinde hangi birim öğrenci işleri personeli üzerinden başlatılacağı seçilerek süreç başlatılır.

|    |                                            | İmzacı Seçimi            |           | ×                      |  |  |  |  |
|----|--------------------------------------------|--------------------------|-----------|------------------------|--|--|--|--|
|    |                                            | Enstitü Öğrenci İşleri   | Ufuk Acı  | //                     |  |  |  |  |
|    |                                            |                          |           | Vazgeç + Süreci Başlat |  |  |  |  |
| 4. | İlişik kesme nedeni ve varsa açıklama seçi | erek İlişiği Kes         | tıklanır. |                        |  |  |  |  |
|    | İlişik                                     | Kesme Sebebinizi Seçiniz |           | ×                      |  |  |  |  |
|    | Neder                                      | ı Seçiniz                |           |                        |  |  |  |  |
|    | Mezu                                       | niyet                    |           | ~                      |  |  |  |  |
|    | Diğer                                      | için açıklama giriniz    |           |                        |  |  |  |  |
|    | Açıkl                                      | ama giriniz              |           |                        |  |  |  |  |
|    |                                            |                          |           | Kapat İlişiği Kes      |  |  |  |  |

- 5. Yatay Geçişte Engel Yoktur süreci de benzer şekilde yürütülür.
- 6. Süreç onaylamalar için onay sayfasından devam eder.

seçeneklerinden

duruma

.

)Diğer -

## Öğrenci Tarafından Süreci Başlatma

1. Öğrenci sisteme giriş yaptıktan sonra "Öğrenci Bilgi Ekranı" ndan üst tarafta bulunan

Yatay Geçişte Engel Yoktur Sürecini başlatabilirler.

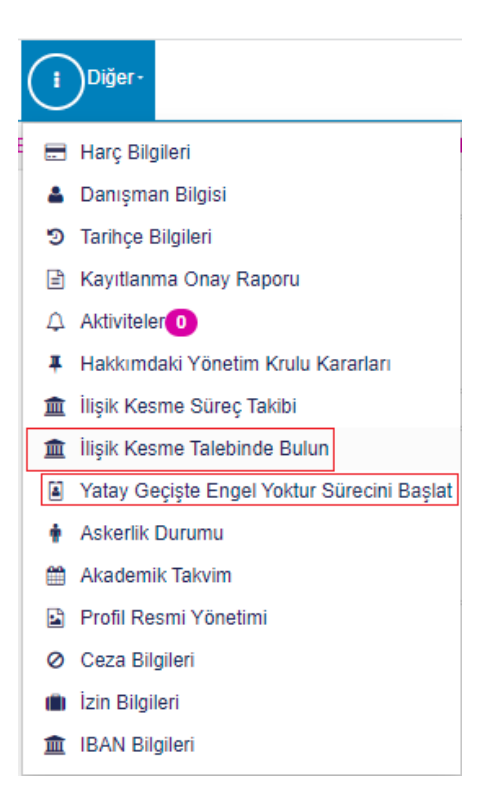

2. Süreç onaylamalar için onay sayfasından devam eder.

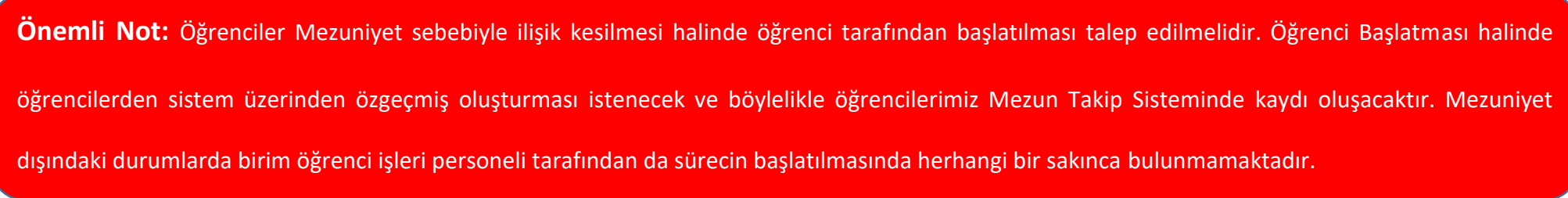

#### Onaylama İşlemleri

- 1. Sol menüden Ayrılış Süreç Takibi Sistemi  $\rightarrow$  İşlemler  $\rightarrow$  Onay Süreci tıklanır.
- 2. Açılan sayfada onay veya ret işlemleri yapılır.

| •                                                                                                    | menü                         | Seçili Süreçleri Onayla             | Seçili Süreçleri Reddet                                                                    |    |            |                        |                              |                                                                           | 6                                            |                         | 0 11     |     |
|----------------------------------------------------------------------------------------------------|------------------------------|-------------------------------------|--------------------------------------------------------------------------------------------|----|------------|------------------------|------------------------------|---------------------------------------------------------------------------|----------------------------------------------|-------------------------|----------|-----|
| A                                                                                                    | yrılış Sü                    | ireçleri                            |                                                                                            |    |            |                        |                              |                                                                           |                                              |                         |          |     |
| İşlem Bekleyenler Tamamlanmışlar Red Edilenler Süreç örneğin ödünç kitabı teslim etmediği için reddedildi. Öğrenci bu durumu görerek kitabı teslim etti.<br>bu öğrenci için Red Edeilenler başlığı altından süreci onaylayabilirsiniz. Sürecin iptal edilmesine gerek bulunmamaktadır. |                              |                                     |                                                                                            |    |            |                        |                              |                                                                           |                                              |                         |          |     |
| S                                                                                                    | Tümüni<br>ayfada<br>erekli l | ü Seç Seçimleri İptal Et<br>20      | an süreçleri buradan takip edebilirsiniz.<br>çilerek Onayla yada Reddet seçeneği tıklanır. |    |            | Red<br>Bu              | ldet seçeneğ<br>açıklama ile | inde ilgili açıklama g<br>öğrenci süreçte ne y<br>TC Kimlik No ya da Ad S | girilmesi ger<br>apması gere<br>Soyad Arama: | eklidir.<br>ktiğini bil | ecektir. |     |
|                                                                                                    | Seç                          | Süreç Adı                           | Birim Adı                                                                                  | Į≞ | Öğrenci No | Süreç Sahibi           | Lt Lurum                     | Genel Süreç<br>Tamamlandı mı                                              | Mesaj <sup>L</sup> 1                         | İşlemler                |          | .↓† |
| ĺ                                                                                                    |                              | Ufuk Acı Enstitü İlişik Kesme Formu | YÜKSEK LİSANS                                                                              |    | 211114112  | 19******140 - Ufuk Acı | Beklemede                    | Tamamlanmadı                                                              |                                              | ✓ Onay                  | la ØRed  | det |
| 1 kayıtlar 1 - 1 arasındaki kayıtlar gösteriliyor Kişiye ait satıra tıklayarak kişi seçimi yapabilirsiniz.<br>Onaylama işlemi ile süreç tamamlanır.                                                                                                    |                              |                                     |                                                                                            |    |            |                        |                              |                                                                           | Önce                                         | ki 1 So                 | nraki    |     |

Önemli Bilgilendirme – 1: Onay verecek kullanıcılar olarak birim öğrenci işleri personeli eklenmiştir. Ancak Belge Memuru kullanıcı grubuyla da işlem

yapılabilmesi sebebiyle birimden talep edilecek diğer personele de onay verme yetkisi verilebilecektir. Bu şekildeki tanımlama talepleriniz için

oidb@kastamonu.edu.tr e-posta adresine iletmeniz yeterli olacaktır.

Önemli Bilgilendirme – 2: İlişik Kesme Sorumluları

Sağlık, Kültür ve Spor Daire Başkanlığı İlişik Kesme Sorumluları: Mehmet Baran KES, Recep KICIK Kütüphane Ve Dokümantasyon Daire Başkanlığı İlişik Kesme Sorumluları: Yakup AYDIN, Yakup DEMİR ve Burhan ÇETİN

Öğrenci İşleri Daire Başkanlığı – 2022